# HillsGovHub Virtual Inspections Guide

69

C9

MD

C4

CI

100

加

С3

2240

3600

18540

80,830

1500

(10) (1/10

2400

11

3, 200

C10

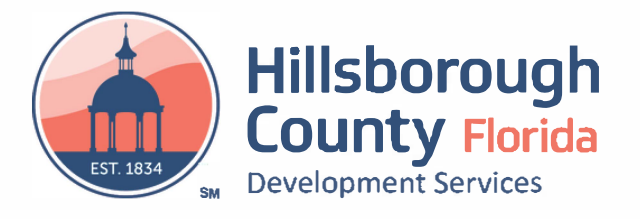

#### Index

| 3  |
|----|
| 4  |
| 5  |
| 6  |
| 7  |
| 8  |
| 9  |
| 10 |
| 11 |
| 12 |
| -  |

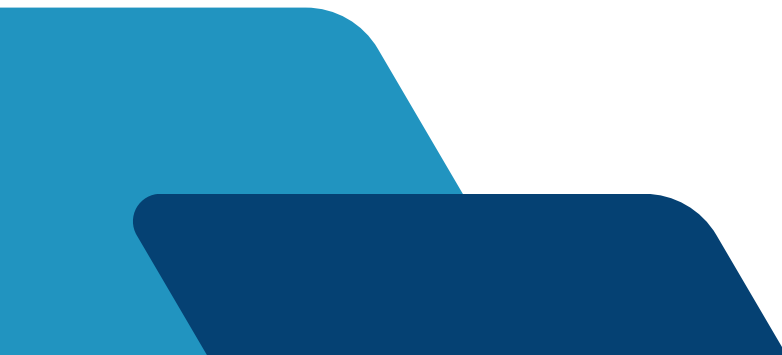

### What is VuSpex GO?

Hillsborough County Development Services' virtual building inspection tool (VuSpex GO) can be used to efficiently complete certain inspections entirely online, without the need for an in-person inspector.

VuSpex GO is an iOS & Android mobile app for contractors and homeowners to use at the inspection site. The app integrates seamlessly with HillsGovHub and enables the user to create a Field Report (virtual inspection) and send it directly to a Hillsborough County Development Services inspector.

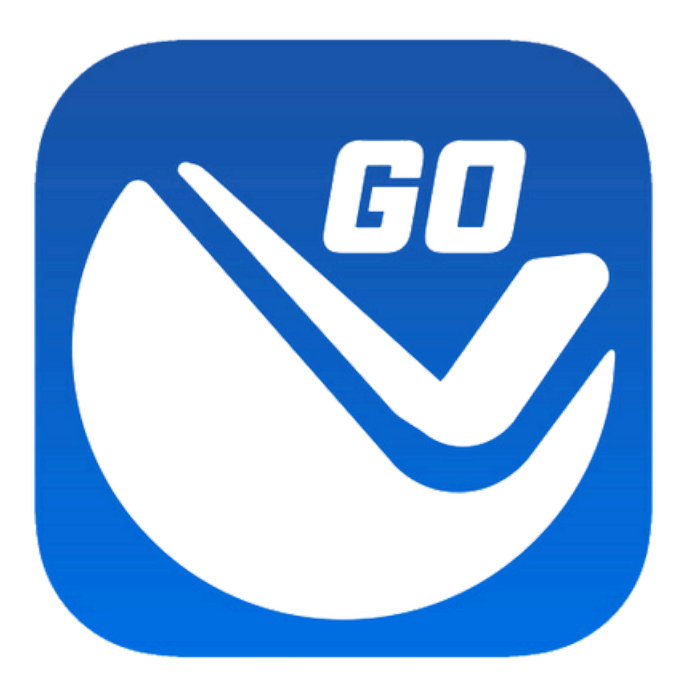

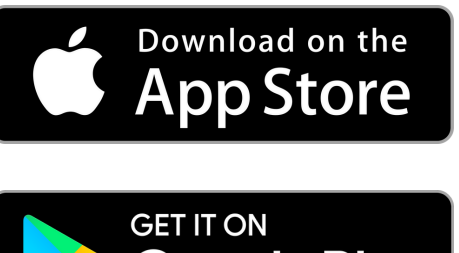

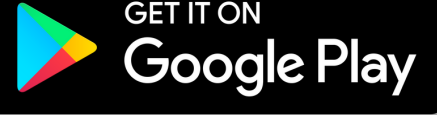

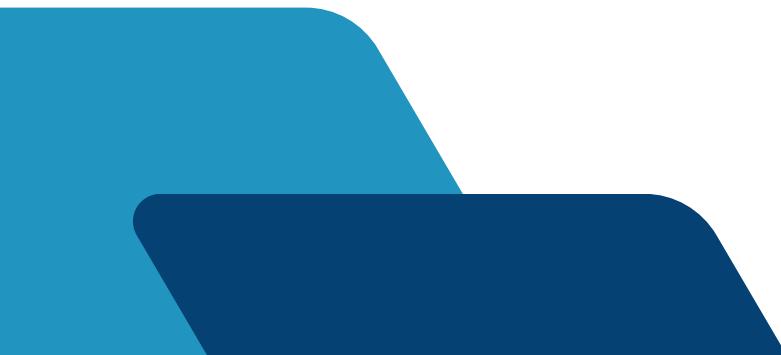

### **Getting Started**

- 1. Confirm the inspection can be completed virtually by checking the <u>list of available virtual inspection types</u>.
- 2. Download the <u>VuSpex GO app</u> to a phone or tablet.
- 3. Sign in or create an account.
- Select "New Field Report" (virtual inspection) and follow the steps\*.

#### \*For a checklist of virtual inspection media requirements, visit HCFL.gov/VirtualInspections.

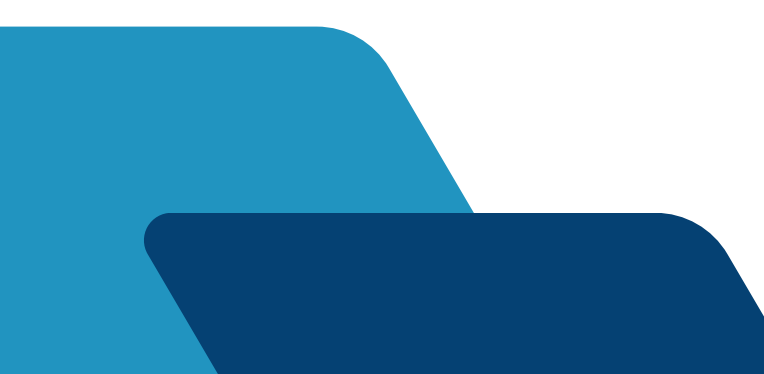

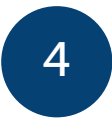

#### **Create an Account**

- 1. Launch the <u>VuSpex GO app</u>.
- 2. Tap "Create Account."
- 3. Follow the steps to create a new account.
- 4. Sign in by using account credentials.

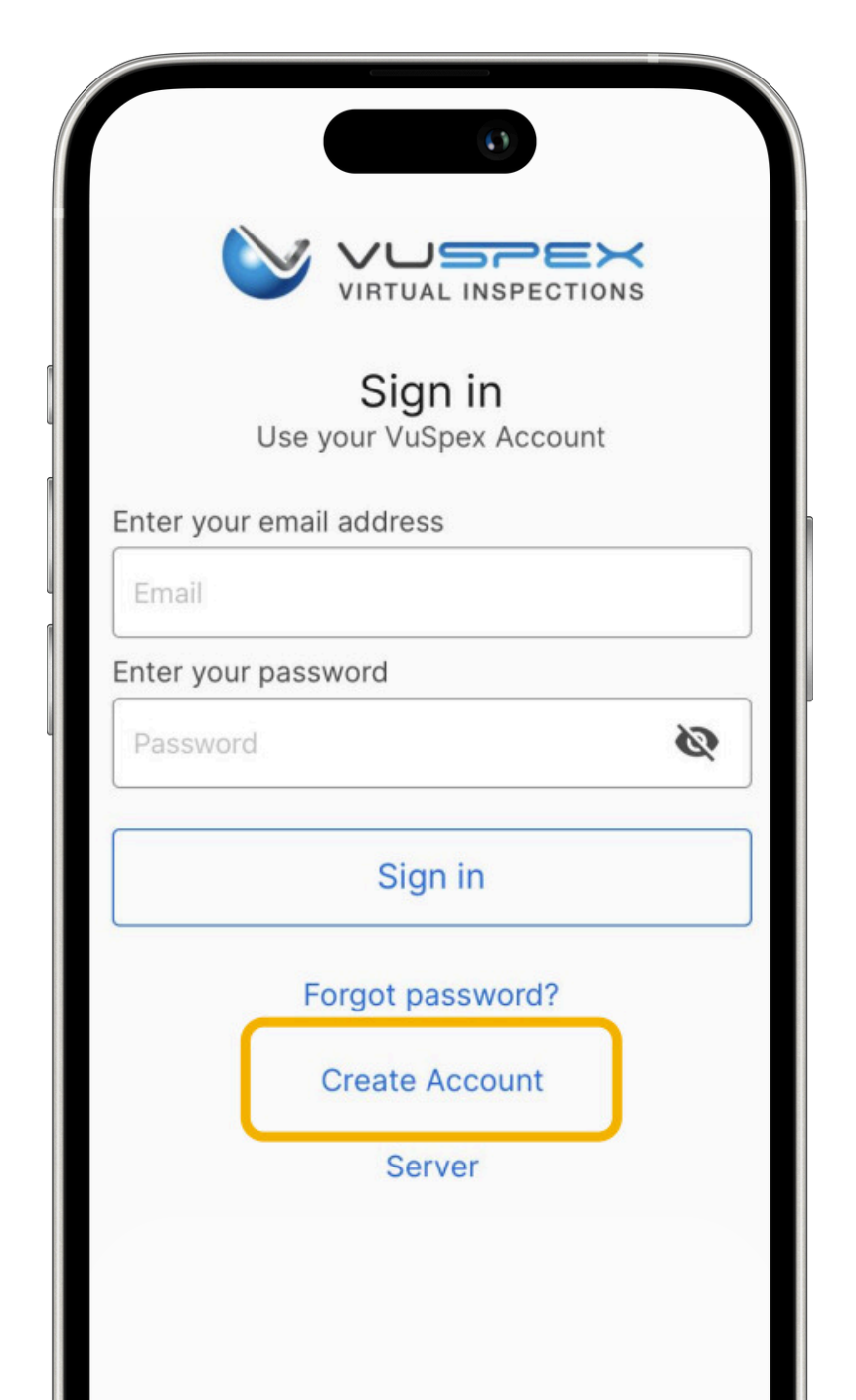

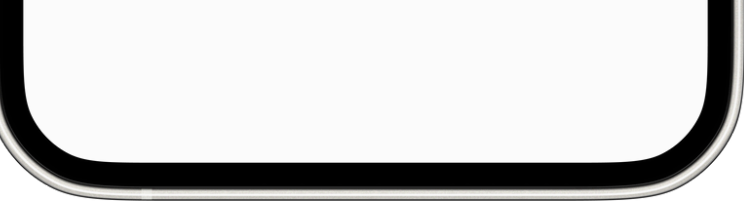

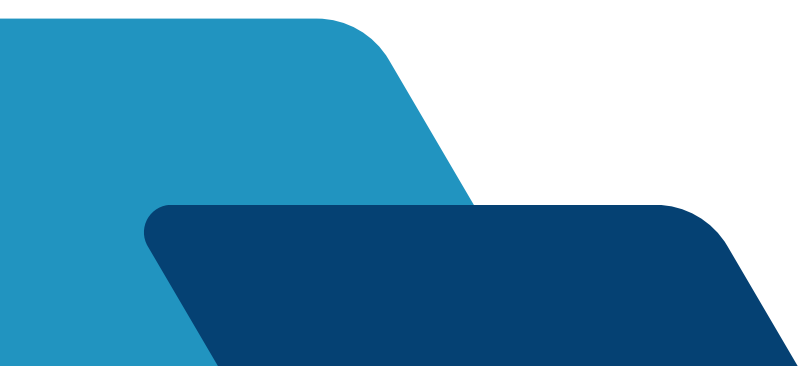

# Sign In

- 1. Launch the <u>VuSpex GO app</u>.
- 2. Sign in by entering account credentials.
- 3. Allow permissions by tapping "Allow While Using App."

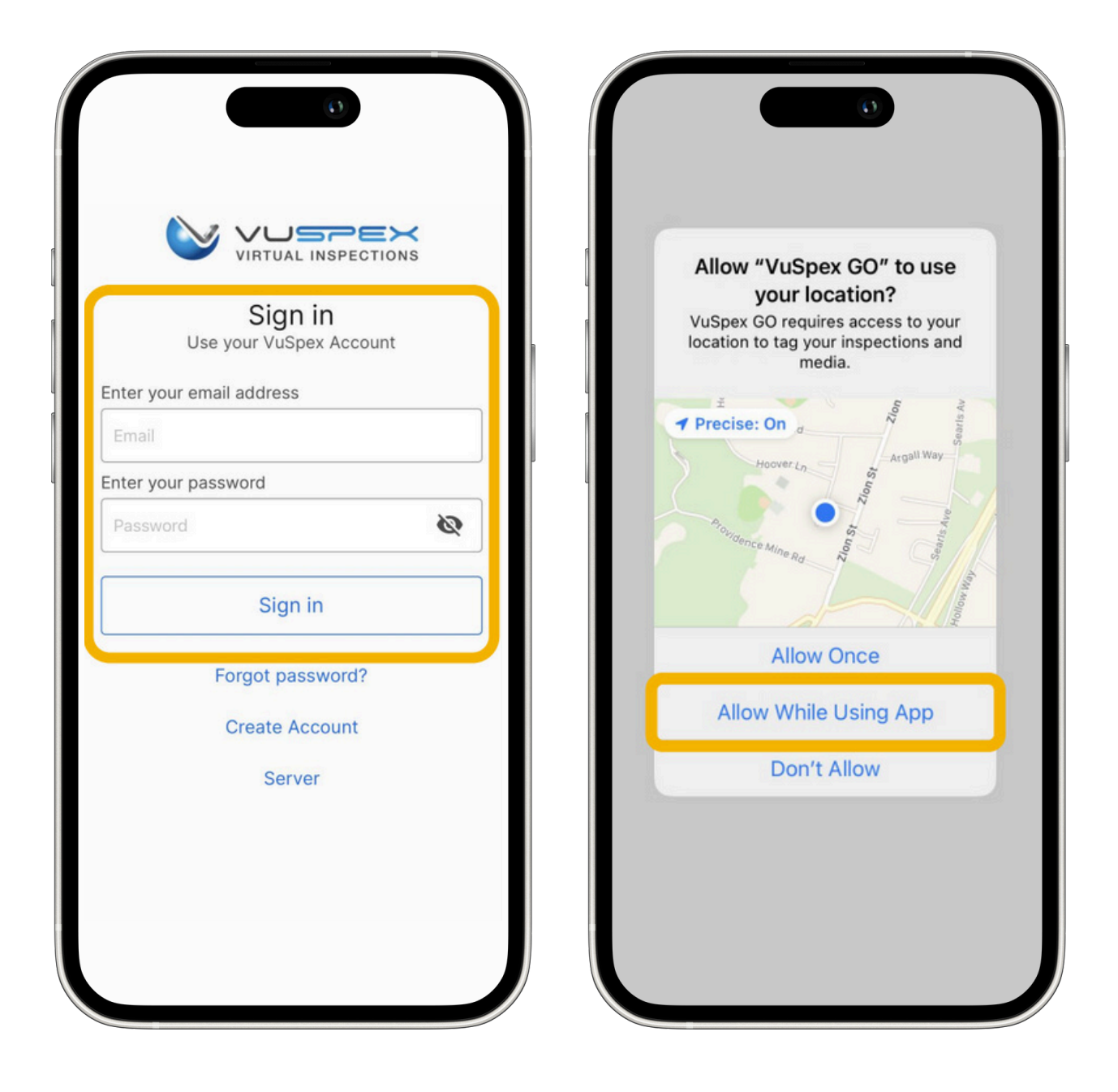

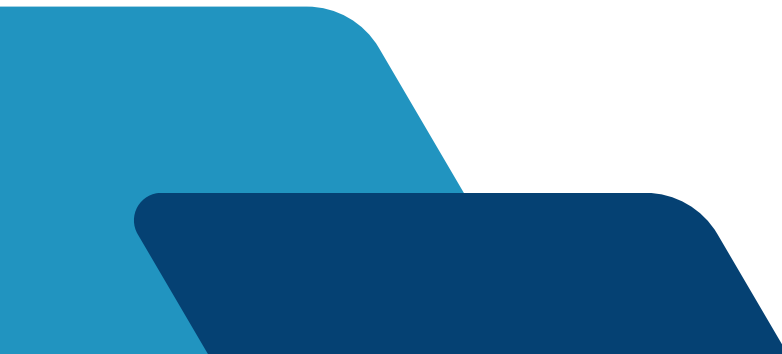

#### **VuSpex GO Features**

- Request Live Virtual Inspection\*
- Submit Field Report (offline virtual inspection)
- Field Report Status/History
- Settings Menu
- Support

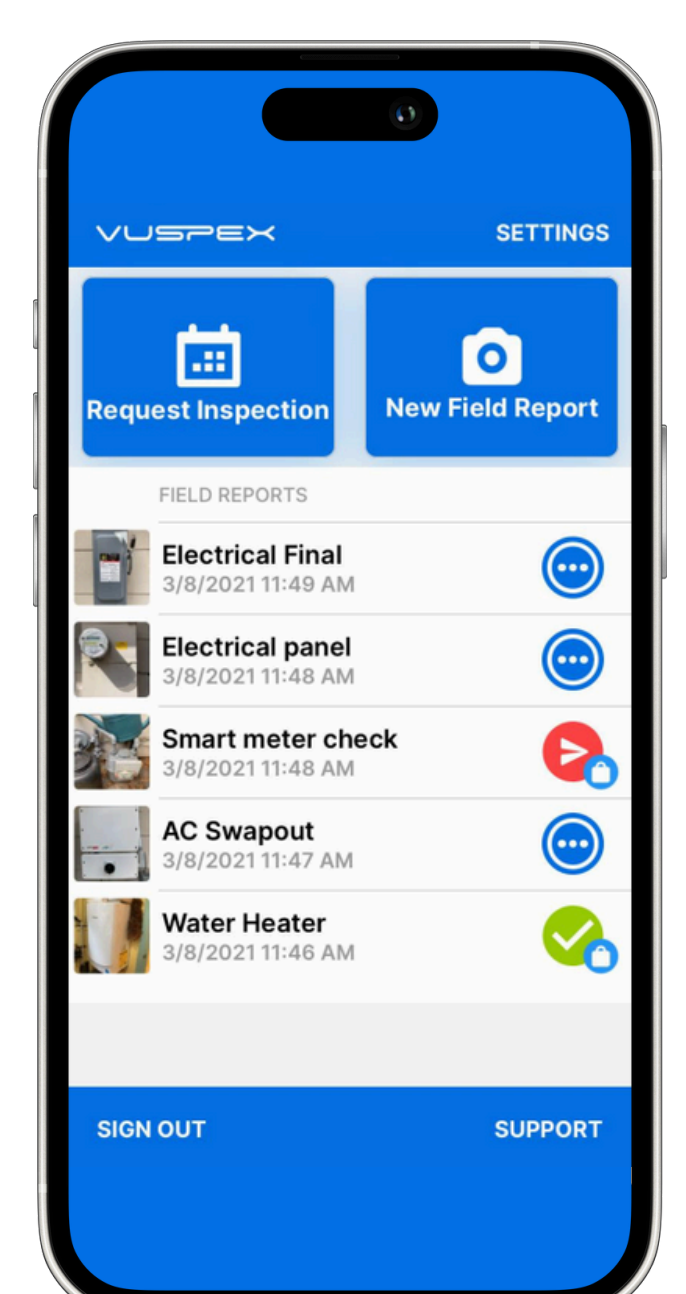

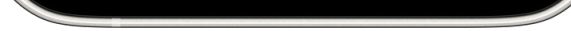

#### \*Live Virtual Inspections are not currently offered by Hillsborough County Development Services.

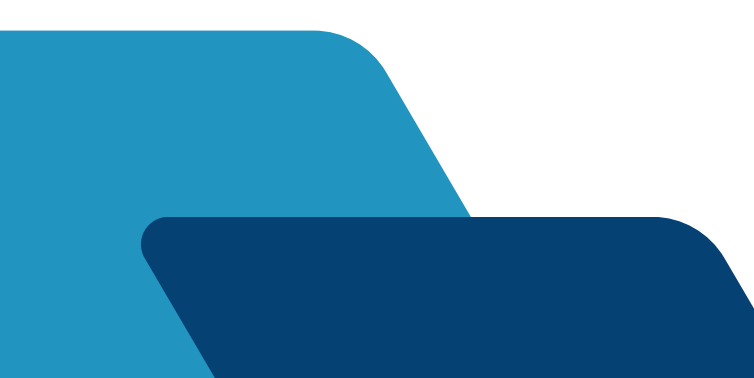

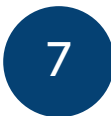

#### Field Report (Offline Virtual Inspection)

Use the Field Report feature to send inspection media to a Hillsborough County Development Services inspector at any time. This is a variation of the Live Virtual Inspection that does not require an inspector's real-time participation. Independently submit a form containing inspection media\*, and an inspection report will be automatically generated and uploaded to the permit report for an inspector to review.

Note: A permit number is required to send a Field Report, and the user must be physically located at the inspection site when taking and submitting media for guaranteed GPS verification.

#### \*For a checklist of virtual inspection media requirements, visit HCFL.gov/VirtualInspections.

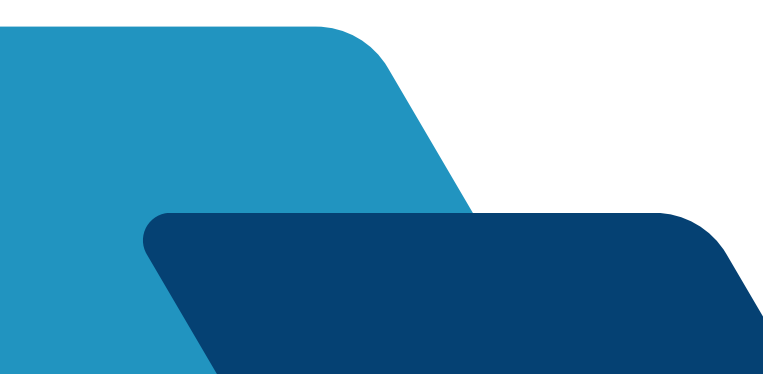

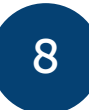

## **Create a New Field Report**

Once physically present at the inspection site, tap "New Field Report" on the home screen.

Fill out the step-by-step form:

**Step 1 - MEDIA:** Add photos/videos with comments based on the <u>inspection checklists</u>\*.

Step 2 - COMMENT: Add a description.

Step 3 - PERMIT: Select agency, permit, & inspection type.

**Step 4 - SAVE:** Finalizing the report locks it from being edited. Send the Field Report to the inspector when connected to the internet.

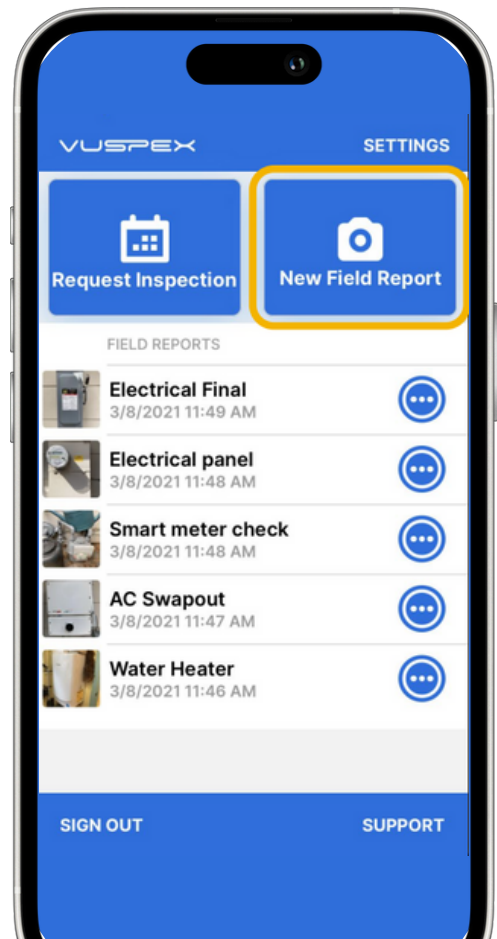

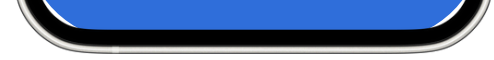

#### \*For a checklist of virtual inspection media requirements, visit <u>HCFL.gov/VirtualInspections</u>.

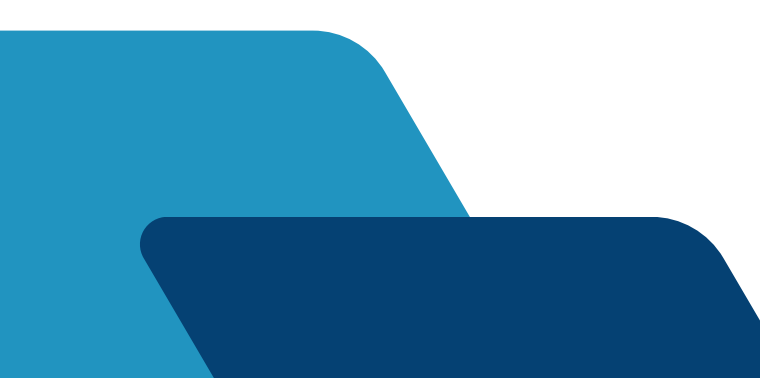

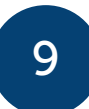

## Tips for a Successful Virtual Inspection

| Internet      | Ensure there is a strong signal on the device when submitting.                                                                                                    |
|---------------|----------------------------------------------------------------------------------------------------|
| Preparation   | Understand the requirements needed for the specific inspection type.                                                                                                    |
| Battery       | Ensure the phone or tablet is sufficiently charged.                                                                                                    |
| Арр           | Enable automatic updates for the app on the device. VuSpex periodically updates the app, and it is always best to have the latest version.                                    |
| Permissions   | When prompted, select "Allow" and/or<br>"Enable" permissions for camera,<br>microphone, and location.                                                                         |
| Photo Quality | Ensure the photos and videos submitted are<br>clear and visible. It is important that the<br>media sent is of the highest quality so that<br>the inspection can be completed. |

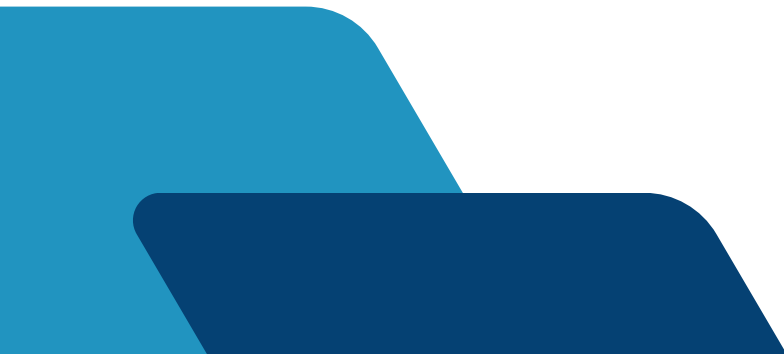

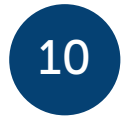

### **Saved Field Report Status**

Field Reports are saved and listed on the app home screen.

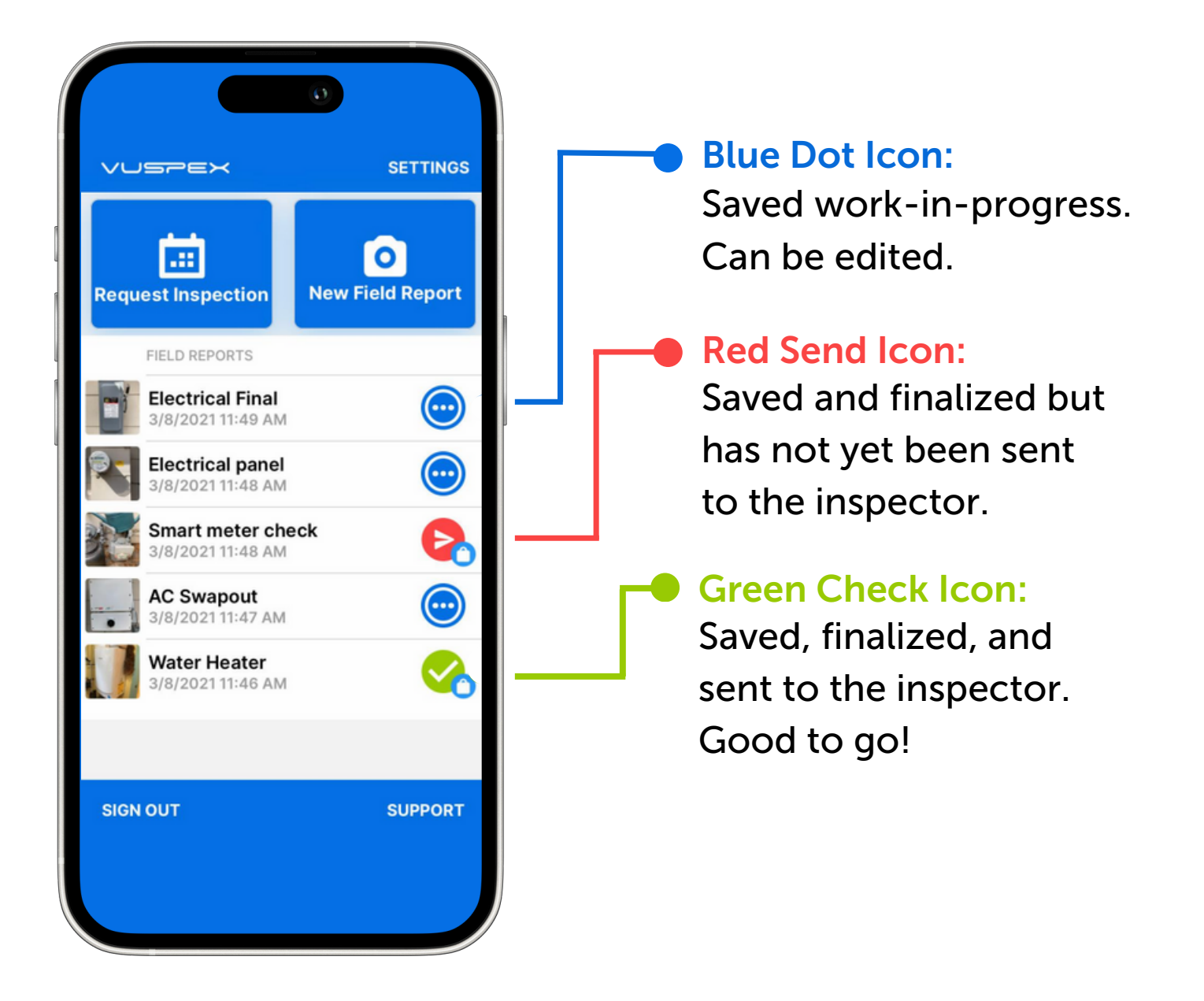

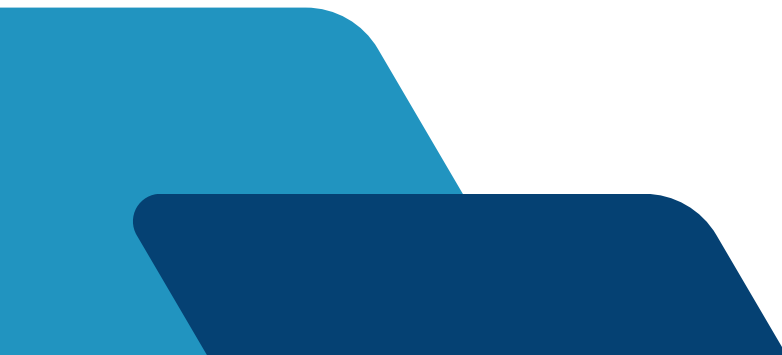

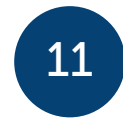

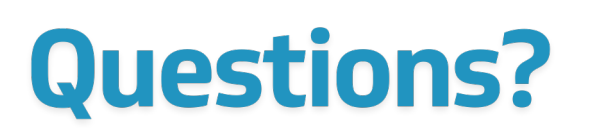

For information regarding Hillsborough County Development Services virtual building inspections, visit <u>HCFL.gov/VirtualInspections</u>.

For support regarding the VuSpex GO app, visit <u>VuSpex GO</u> <u>Support</u> or view the <u>VuSpex GO guide</u>.

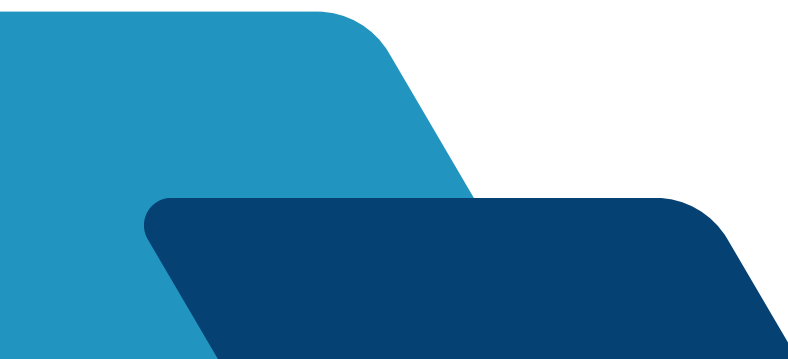

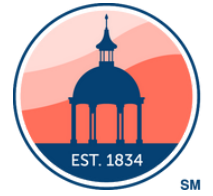

#### Hillsborough County Florida Development Services

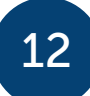